# OpenEMR INSTALLATION AND UPGRADE Quick guide

September 2<sup>nd</sup>, 2009 Updated February 1<sup>st</sup>, 2010 Amended on July 13<sup>th</sup>, 2010 Amended September 22, 2010

Preliminary documentation

## **Preliminary notes**

- 1. This guideline has been designed assuming you have some basic knowledge about Linux operating systems.
- 2. It also assumes that a reasonably current Debian or Ubuntu Linux distribution has been previously installed as OS.
- 3. The process followed by the package, in any case, New Installation or Upgrade an existing one, assumes OpenEMR will be/is installed in the /var/www/openemr directory.
- 4. For the reason above, for multiple installations in one single computer these instructions do not apply. Please contact the system consultants to guide you through, if this is the case

# Installation of IPPF OpenEMR 3.2.0.x

# (New installation)

 Make sure you have the latest ".deb" package for openemr-ippf. You can find it at <u>http://184.106.201.49/download</u> As of this writing the recent release is <u>openemr-ippf.3.2.0.2.deb</u>. Please download the file with the higher release number, or the one you need to install.

Then make sure the following dependent packages are installed. You can use the Synaptic package manager to check this:

apache2-mpm-prefork cupsys cupsys-bsd cupsys-client cups-pdf imagemagick libapache2-mod-php5 libdate-calc-perl libdbd-mysql-perl libdbi-perl libhtml-parser-perl libtiff-tools libwww-mechanize-perl libxml-parser-perl mysql-server php5-cli php5-mysql php-pear

Make sure all the dependencies above are installed before installing or upgrading OpenEMR.

2. Now, once the previous step has been completed, you can proceed to install the OpenEMR package. To do this, open a terminal window and type the following command as the root user:

dpkg -i <filename>

where "<filename>" is the full /path/name of the package file.

Or if you have any Ubuntu distributon, please add the "sudo" command at the beginning, as showed below:

sudo dpkg –i <filename>

NOTE: "sudo" must be typed any time a command line is entered, when ubuntu is the linux distribution in use and the command must be run as root.

After the install you will have a new directory /var/www/openemr.

3. You will probably need to fix the PHP configuration a bit. Enter this command to edit/modify the following file:

nano /etc/php5/apache2/php.ini

and change the following variables to the values indicated (remove the ";" from the start of the "error\_log" line to uncomment it):

allow\_call\_time\_pass\_reference = On max\_execution\_time = 60 max\_input\_time = 90 register\_long\_arrays = On register\_argc\_argv = On memory\_limit = 128M display\_errors = Off log\_errors = On upload\_max\_filesize = 8M session.gc\_maxlifetime = 14400

And as before: Ctrl-X, Y, and hit Enter.

4. Now, restart the web server with this command as root:

/etc/init.d/apache2/restart

#### 5. Creating the OpenEMR database

Now, we are ready to create the OpenEMR database.

Follow the instructions given in the next screens: **Step No. 6.1**.

Browse to <u>http://localhost/openemr/setup.php</u>. Click on the "continue" button at the bottom of the screen.

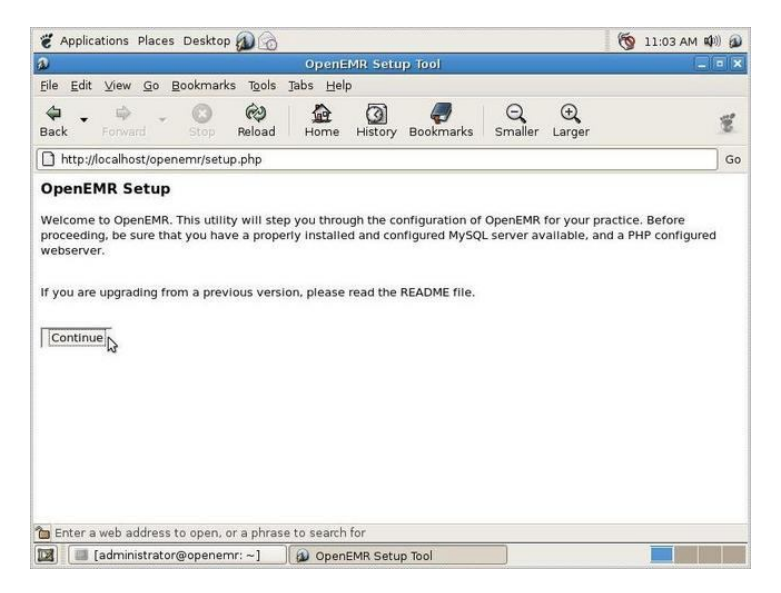

<u>Step No. 6.2</u>. OpenEMR expects the following information. Please take note of all the parameters provided since they might be used later for maintenance or upgrade tasks

|                                                                                                    |                                                                                                    | OpenEM                          | R Setup Tool                                                                                                    |                                                                                                    |                                                                                                    |                                                                                                    |
|----------------------------------------------------------------------------------------------------|----------------------------------------------------------------------------------------------------|---------------------------------|----------------------------------------------------------------------------------------------------|----------------------------------------------------------------------------------------------------|----------------------------------------------------------------------------------------------------|----------------------------------------------------------------------------------------------------|
| ile <u>E</u> dit ⊻iew                                                                                    | v <u>G</u> o <u>B</u> ookmarks T <u>o</u> ols                                                                                                    | <u>T</u> abs <u>H</u> elp       |                                                                                                    |                                                                                                    |                                                                                                    |                                                                                                    |
| 🗣 🚽 🛱<br>Back Forw                                                                                       | ard Stop Reload                                                                                                    | Home H                          | istory Bookmarks                                                                                                    | Q<br>Smaller                                                                                                    | ⊖<br>Larger                                                                                                    | 1                                                                                                    |
| http://localh                                                                                            | iost/openemr/setup.php                                                                                                    |                                 |                                                                                                    |                                                                                                    |                                                                                                    |                                                                                                    |
| OpenEMR S                                                                                                | Setup                                                                                                    |                                 |                                                                                                    |                                                                                                    |                                                                                                    |                                                                                                    |
|                                                                                                    |                                                                                                    |                                 |                                                                                                    |                                                                                                    |                                                                                                    |                                                                                                    |
| tep 2                                                                                                    |                                                                                                    |                                 |                                                                                                    |                                                                                                    |                                                                                                    |                                                                                                    |
| low you need                                                                                             | to supply the MySQL serve                                                                                                    | r information.                  |                                                                                                    |                                                                                                    |                                                                                                    |                                                                                                    |
| COVED.                                                                                                   |                                                                                                    |                                 |                                                                                                    |                                                                                                    |                                                                                                    |                                                                                                    |
| SERVER.                                                                                                  |                                                                                                    |                                 |                                                                                                    |                                                                                                    |                                                                                                    |                                                                                                    |
| Convor Host                                                                                              | localbost                                                                                                    |                                 |                                                                                                    | ross of the                                                                                                    | machino rupr                                                                                                    |                                                                                                    |
| erver Host:                                                                                              | localhost                                                                                                    |                                 | (This is the IP add                                                                                                    | ress of the                                                                                                    | machine runr                                                                                                    | ning MySQL)                                                                                             |
| Gerver Host:<br>Gerver Port:                                                                             | localhost<br>3306                                                                                                    |                                 | (This is the IP add<br>(The default port f                                                                                                    | ress of the<br>or MySQL i                                                                                             | machine runr<br>5 3306)                                                                                                    | ning MySQL)                                                                                             |
| Server Host:<br>Server Port:<br>Database                                                                 | localhost<br>3306<br>openemr                                                                                                    |                                 | (This is the IP add<br>(The default port f<br>(This is the name                                                                                                    | ress of the<br>or MySQL is<br>of the Oper                                                                             | machine runr<br>5 3306)<br>nEMR databas                                                                                     | ning MySQL)<br>se - 'openemr' is                                                                        |
| Server Host:<br>Server Port:<br>Database<br>Name:                                                        | localhost<br>3306<br>openemr<br>the recommended)                                                                                                    |                                 | (This is the IP add<br>(The default port f<br>(This is the name                                                                                                    | ress of the<br>for MySQL is<br>of the Oper                                                                            | machine runr<br>5 3306)<br>nEMR databas                                                                                     | ning MySQL)<br>se - 'openemr' is                                                                        |
| Server Host:<br>Server Port:<br>Database<br>Name:<br>Login Name:                                         | localhost<br>3306<br>openemr<br>the recommended)<br>openemr<br>is the recommended)                                                                                        |                                 | (This is the IP add<br>(The default port f<br>(This is the name<br>(This is the name                                                                                                   | ress of the<br>for MySQL is<br>of the Oper<br>of the Oper                                                             | machine runr<br>s 3306)<br>nEMR databas<br>nEMR login na                                                                    | ning MySQL)<br>se - 'openemr' is<br>ame - 'openemr'                                                     |
| Server Host:<br>Server Port:<br>Database<br>Name:<br>Login Name:                                         | localhost<br>3306<br>openemr<br>the recommended)<br>openemr<br>is the recommended)<br>*******                                                                             |                                 | (This is the IP add<br>(The default port f<br>(This is the name<br>(This is the name<br>)<br>(This is the Login                                                                        | ress of the<br>for MySQL is<br>of the Oper<br>of the Oper<br>Password fo                                              | machine runr<br>s 3306)<br>nEMR databas<br>nEMR login na<br>or when PHP a                                                   | ning MySQL)<br>se - 'openemr' is<br>ame - 'openemr'<br>accesses MySQL -                                 |
| Server Host:<br>Server Port:<br>Database<br>Name:<br>Login Name:<br>Password:                            | localhost<br>3306<br>openemr<br>the recommended)<br>openemr<br>is the recommended)<br>*******<br>it should be at least 8 ch                                               | haracters long                  | (This is the IP add<br>(The default port f<br>(This is the name<br>(This is the name<br>)<br>(This is the Login<br>and composed of bo                                                  | ress of the<br>for MySQL I:<br>of the Oper<br>of the Oper<br>Password fo<br>th numbers                                | machine runr<br>s 3306)<br>nEMR databas<br>nEMR login na<br>or when PHP a<br>s and letters)                                 | ning MySQL)<br>se - 'openemr' is<br>ame - 'openemr'<br>accesses MySQL -                                 |
| Server Host:<br>Server Port:<br>Database<br>Name:<br>Login Name:<br>Password:<br>CLIENT:                 | localhost<br>3306<br>openemr<br>the recommended)<br>openemr<br>is the recommended)<br>*******<br>it should be at least 8 ch                                               | haracters long                  | (This is the IP add<br>(The default port f<br>(This is the name<br>(This is the name<br>(This is the Login I<br>and composed of bo                                                     | ress of the<br>for MySQL I:<br>of the Oper<br>of the Oper<br>Password fo<br>th numbers                                | machine runr<br>s 3306)<br>hEMR databas<br>hEMR login na<br>hEMR login na<br>or when PHP a<br>s and letters)                | ning MySQL)<br>se - 'openemr' is<br>ame - 'openemr'<br>accesses MySQL -                                 |
| Gerver Host:<br>Gerver Port:<br>Database<br>Jame:<br>Jogin Name:<br>Password:<br>CLIENT:<br>Jser Hostnam | localhost<br>3306<br>openemr<br>the recommended)<br>openemr<br>is the recommended)<br>*******<br>it should be at least 8 ch<br>e.<br>localhost                            | haracters long                  | (This is the IP add<br>(The default port f<br>(This is the name<br>(This is the name<br>)<br>(This is the Login I<br>and composed of bo<br>(This is the IP add                         | ress of the<br>for MySQL is<br>of the Oper<br>of the Oper<br>Password fo<br>th numbers<br>ress of the                 | machine runr<br>s 3306)<br>NEMR databas<br>NEMR login na<br>or when PHP a<br>s and letters)<br>server machi                 | ning MySQL)<br>se - 'openemr' is<br>ame - 'openemr'<br>accesses MySQL -<br>ne running                   |
| Gerver Host:<br>Gerver Port:<br>Database<br>Jame:<br>Jame:<br>Password:<br>CLIENT:<br>Jser Hostname      | localhost<br>3306<br>openemr<br>the recommended)<br>openemr<br>is the recommended)<br>*******<br>it should be at least 8 ch<br>e:<br>localhost<br>Apache and PHP - If you | aracters long<br>are setting up | (This is the IP add<br>(The default port f<br>(This is the name<br>(This is the name<br>)<br>(This is the Login i<br>and composed of bo<br>(This is the IP add<br>o one computer, this | ress of the<br>for MySQL is<br>of the Oper<br>of the Oper<br>Password for<br>th numbers<br>ress of the<br>Is the same | machine runr<br>s 3306)<br>NEMR databas<br>NEMR login na<br>or when PHP a<br>and letters)<br>server machi<br>a as the Serve | ning MySQL)<br>se - 'openemr' is<br>ame - 'openemr'<br>accesses MySQL -<br>ne running<br>er Host above) |

In the SERVER section leave the default values as they are shown; only need to add the Password parameter.

Follow the recommended type of password the screen shows. Again take note of the password, since it can be required later for maintenance or upgrades.

Fill in the SERVER, CLIENT and USER sections as shown above. Click Continue.

Assuming everything works as shown, click Continue as illustrated.

| e Applications            | Places Desktop                           | )                       |                  |                                     |                           |                            | G II:05 AM                      |     |
|---------------------------|------------------------------------------|-------------------------|------------------|-------------------------------------|---------------------------|----------------------------|---------------------------------|-----|
| 20                        |                                          | OpenE                   | MR Setu          | ib lool                             |                           |                            |                                 | • × |
| <u>File Edit View</u>     | <u>Go</u> <u>Bookmarks</u> T <u>ools</u> | <u>Tabs</u> <u>H</u> el | p                |                                     |                           |                            |                                 |     |
| 🖨 🗸 🖨<br>Back Forwar      | rd Stop Reload                           | Home                    | History          | Bookmarks                           | Smaller                   | ⊖ <b>€</b><br>Larger       |                                 | ×   |
| http://localhos           | st/openemr/setup.php                     |                         |                  |                                     |                           |                            |                                 | Go  |
| CLIENT:                   | te snould be de leuse o e                | naractera io            | ny unu co        | mposed of po                        | urnamoer.                 | a una recort.              | *)                              | -   |
| User Hostname:            | localhost<br>Apache and PHP - If yo      | u are setting           | (Thi<br>up one c | s is the IP add<br>omputer, this    | ress of the<br>is the sam | server mac<br>e as the Ser | hine running<br>ver Host above) |     |
| Name for Root<br>Account: | root<br>usually ok to leave it 'r        | oot'.)                  | (Thi             | s is name for I                     | MySQL root                | account. Fo                | or localhost, it is             |     |
| Root Pass:                | usually ok to leave it b                 | lank.)                  | (Thi             | s is your MySC                      | )L root pas               | sword. For l               | ocalhost, it is                 |     |
| USER:                     |                                          |                         |                  |                                     |                           |                            |                                 | -   |
| Initial User:             | admin<br>authorized user, so it s        | hould be for            | (Thi<br>a Doctor | s is the user th<br>or other Practi | nat will be<br>tioner)    | created for y              | you. It will be an              |     |
| Initial User's<br>Name:   | Administrator                            |                         | (Thi             | s is the real na                    | ame of the                | initial user.              | )                               |     |
| Initial Group:            | Default<br>should be the name of         | your practice           | (Thi<br>2.)      | s is the group                      | that will be              | e created for              | r your users. This              |     |
| Continue                  |                                          |                         |                  |                                     |                           |                            |                                 |     |
| Enter a web ac            | ldress to open, or a phra                | ise to search           | for              |                                     |                           |                            |                                 |     |
| 🗐 🔲 (admini               | strator@openemr:~1                       | (a) Open                | EMR Set          | in Tool                             |                           |                            |                                 | -   |

Again, follow the instructions provided in the screen above to set the CLIENT and USER section. Then click on the "continue" button

<u>Step No. 6.3</u>. If the previous information is OK, this step will run automatically, and the "continue button should be showed, as in the following screen

| OpenEMR Setup Tool                                                                                                    |   |
|----------------------------------------------------------------------------------------------------|---|
| ile <u>E</u> dit <u>V</u> iew <u>G</u> o <u>B</u> ookmarks T <u>o</u> ols <u>J</u> abs <u>H</u> elp                                                                                                    |   |
| 🗢 - 🎰 - 💿 🥺 🏦 🗿 🍠 Q. O.<br>Back Forward Stop Reload Home History Bookmarks Smaller Larger                                                                                                    | 8 |
| http://localhost/openemr/setup.php                                                                                                    | G |
| OpenEMR Setup                                                                                                    |   |
|                                                                                                    |   |
| itep 3                                                                                                    |   |
| connecting to MySQL Server OK.                                                                                                    |   |
| Creating database OK.                                                                                                    |   |
|                                                                                                    |   |
| Creating user with permissions for database OK.                                                                                                    |   |
| Creating user with permissions for database OK.<br>Acconnecting as new user OK.<br>Dening database. OK.                                                                                                    |   |
| Creating user with permissions for database OK.<br>econnecting as new user OK.<br>Dpening databaseOK.<br>reating initial tables OK                                                                                                    |   |
| Treating user with permissions for database OK.<br>Reconnecting as new user OK.<br>opening databaseOK.<br>Treating initial tables OK<br>duding initial user OK                                                                                                    |   |
| Treating user with permissions for database OK.<br>econnecting as new user OK.<br>ppening databaseOK.<br>Zreating initial tables OK<br>ddding initial User OK<br>Maase make sure "library/ediconf.php" is world-writeable for the port step.                                                                                                    |   |
| Creating user with permissions for database OK.<br>ecconnecting as new user OK.<br>Opening database OK.<br>reating initial tables OK<br>kidding Initial User OK<br>Please make sure 'llibrary/sqlconf.php' is world-writeable for the next step.                                                                                                    |   |
| Treating user with permissions for database OK.<br>seconnecting as new user OK.<br>Spening databaseOK,<br>tadding initial tables OK<br>dading initial user OK<br>version of the second of the second of the sec |   |
| Treating user with permissions for database OK.<br>Reconnecting as new user OK.<br>opening databaseOK.<br>dating initial tables OK<br>dating initial User OK<br>Please make sure 'library/sqlconf.php' is world-writeable for the next step.                                                                                                    |   |
| Treating user with permissions for database OK.<br>econnecting as new user OK.<br>Spening database OK.<br>reating initial tables OK<br>Adding Initial User OK<br>Hease make sure 'library/sqlconf.php' is world-writeable for the next step.<br>Continue                                                                                                    |   |
| Ireating user with permissions for database OK.<br>teconnecting as new user OK.<br>Opening databaseOK.<br>dading initial tables OK<br>dading initial user OK<br>define that user OK<br>Please make sure 'library/sglconf.php' is world-writeable for the next step.<br>Continue                                                                                                    |   |
| Creating user with permissions for database OK.<br>ecconnecting as new user OK.<br>Opening database OK.<br>reating initial tables OK<br>adding Initial User OK<br>Please make sure 'Ilbrary/sqlconf.php' is world-writeable for the next step.                                                                                                    |   |
| Ireating user with permissions for database OK.<br>seconnecting as new user OK.<br>Spening database OK<br>reating initial tables OK<br>kidding initial User OK<br>Please make sure 'library/sqlconf.php' is world-writeable for the next step.<br>Continue                                                                                                    |   |
| Ireating user with permissions for database OK.<br>econnecting as new user OK.<br>Opening databaseOK.<br>Guiding initial user OK<br>dading initial user OK<br>dading initial user OK<br>Please make sure 'library/sglconf.php' is world-writeable for the next step.<br>Continue                                                                                                    |   |
| Treating user with permissions for database OK.<br>econnecting a new user OK.<br>Spening database OK.<br>Adding Initial User OK<br>Adding Initial User OK<br>Please make sure 'Ilbrary/sglconf.php' Is world-writeable for the next step.<br>Continue                                                                                                    |   |

<u>Step No. 6.4</u> It will also run automatically if the setup does not find any previous error. The screen will look like the next one

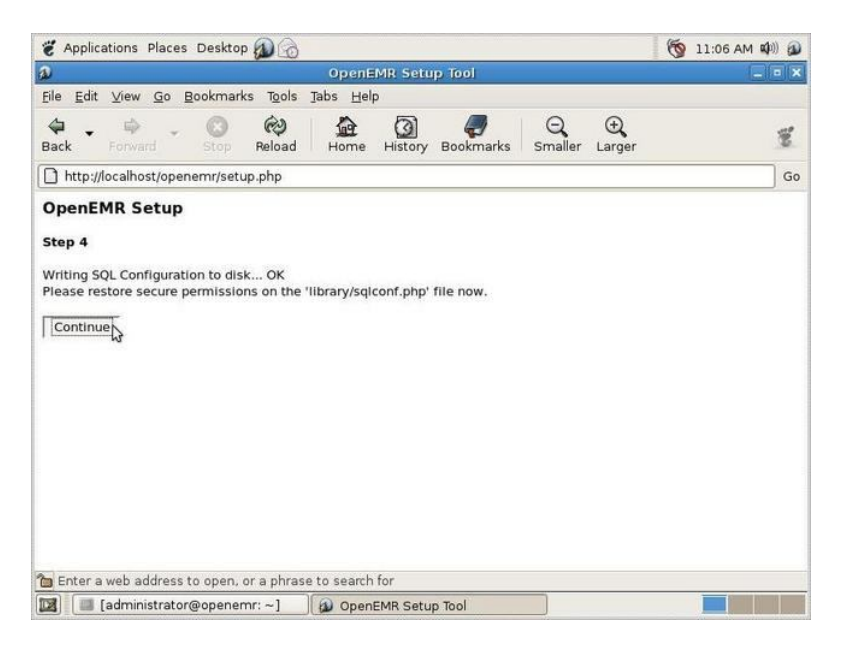

When click on the "continue" button, other scripts will be showed indicating that OpenEMR database has been properly created and it will be ready to test log into it browsing as follows:

#### http://localhost/openemr/

Note that the initial login name is "admin" with a password of "pass". It is recommended to change the Administrator password as soon as possible.

And of course you and others can access it via the network IP address, with something like <u>http://192.168.8.95/openemr/</u> (the IP in this case in only an example, you should use the appropriate IP address)

At this point, OpenEMR system has been properly installed.

| > Open                   | EMR                                                             |  |
|--------------------------|-----------------------------------------------------------------|--|
| IPPF CMS v3.0.1.20090819 | Usemame:<br>Password:<br>Language: Default - English M<br>Login |  |
|                          | Copyright Notice                                                |  |

## Upgrading an Existing IPPF OpenEMR Installation

Before upgrading, you should know if the existing installation is a "package" or not. If you are not sure, enter this command from the Terminal

#### dpkg -I | grep openemr

If the result is a line of information something like this:

ii openemr-ippf 3.0.1.1 OpenEMR medical practice management system.

... then you know that it is installed as a ".deb" package. If there is no output, then it is not. Proceed accordingly with the following "Case A" or "Case B" as explained in the next pages

#### Case A: If the existing installation is a .deb package.

**<u>Step No. A.1</u>**: Back up the old installation using the Backup option in the Administration section in OpenEMR

<u>Step No. A.2</u>: Make sure you have the latest ".deb" package for openemr-ippf. You can find it at <u>http://184.106.201.49/download</u>. Current releases are <u>openemr-ippf-3.2.0.x.deb</u> ("x" is the release number)

**<u>Step No. A.3</u>**: As root, make a copy of the old web directory for possible later reference, like this:

cd /var/www

cp -a openemr openemr.old

Step No. A.4: To install the new package, open a terminal window and type

dpkg -i <filename>

where "<filename>" is the full /path/name of the package file.

After the install you will have an updated directory /var/www/openemr. **No database changes** have been applied yet.

<u>Step No. A.5</u>: Examine the old globals.php file and take note of some parameters value, in order to use the same in the new installations. Use a command as follows:

less /var/www/openemr.old/interface/globals.php

and make a note of any custom settings. These are likely to include the following, but there may be others, take note all of the relevant:

\$GLOBALS['schedule\_start'] \$GLOBALS['schedule\_end']

However you will not modify the new globals.php, instead the related customizations will be later applied via the "Globals" administrative interface after the database has been upgraded.

<u>Step No. A.6</u>: Because this is an upgrade, **do** *not* **run setup.php**. Instead, you need to run three upgrade scripts using the web browser:

#### http://localhost/openemr/sql\_upgrade.php

This script will ask you for the previous version installed. This information is shown usually at the left top corner in the system login page, as showed in the example below.

| OpenEMR<br>JpenEMR v3.1.1.6 |                                                                  |
|-----------------------------|------------------------------------------------------------------|
|                             | Username:<br>Password:<br>Language: Default - English ▼<br>Login |
|                             | Copyright Notice                                                 |

In this example the version number is 3.1.1. The "6" in this case indicates the installation package consecutive number.

You can select from the drop-down list that the script will show, an older version that the one is currently installed, but never a later version.

Next, run the following script:

#### http://localhost/openemr/acl\_upgrade.php

# Finally, run the following script *only if upgrading from a 3.1.1.x release*. Not needed for 3.2.0.x and above:

#### http://localhost/openemr/ippf\_upgrade.php

By running these three scripts we are assuring the database is being upgraded accordingly. Warning messages will be produced when runs those files. Please save them as a text file for later reference, especially if some troubles arise during the process

Step No. A.7: If the previous installation used SQL-Ledger (probably not if you are

*upgrading from 3.0.1.x)*, then you must convert the SQL-Ledger data to OpenEMR's internal A/R management. To do that, browse to:

#### http://localhost/openemr/sl\_convert.php

This conversion may take some time to run and as in the previous script (step A.6) a list of warning could come up. Please save them as a txt file for later references.

#### HINT:

Please remember to clear de internet browser (firefox or IE) after you finishing upgrading the system. This step will avoid to keep in the temporary memory old elements.

#### Case B: If the existing installation is not a .deb package.

Step No.B.1: Back up the old installation, using the Administration option on OpenEMR

<u>Step No. 2</u>: Make sure you have the latest ".deb" package for openemr-ippf. You can find it at <u>http://184.106.201.49/download</u> As of this writing the current releases are <u>openemr-ippf-3.2.0.x.deb</u>. where ".x" is the latest system release.

**<u>Step No. B.3</u>**: Move your /var/www/openemr directory out of the way so it will not interfere with the new installation, for example:

cd /var/www

mv openemr openemr.old

Step No. B.4: To install the new package, open a terminal window and type

dpkg -i <filename>

where "<filename>" is the full /path/name of the package file. After the install you will have a new directory /var/www/openemr.

<u>Step No. B.5</u>: Examine old openemr/library/sqlconf.php, in order to take note of some parameters value relevant for next steps. Use the following command (in the Terminal window)

cat /var/www/openemr.old/library/sqlconf.php

Make a note of the database name, user and password in that file, and then edit /var/www/openemr/sites/default/sqlconf.php to contain those same values. Note that the new release has a different location for sqlconf.php!

nano /var/www/openemr/sites/default/sqlconf.php

**Step No. B.6**: Review settings in globals.php. Examine the old globals.php like this:

less /var/www/openemr.old/interface/globals.php

and make a note of any custom settings. These are likely to include the following, but there may be others:

\$openemr\_name
\$GLOBALS['schedule\_start']
\$GLOBALS['schedule\_end']

Do not modify the new globals.php. Instead, make appropriate changes in the Globals

administrative of the upgraded system after upgrading is complete.

<u>Step No. B.7</u>: Because this is an upgrade, **do** *not* **run setup.php**. Instead you need to run three upgrade scripts using the web browser:

http://localhost/openemr/sql\_upgrade.php

This script will ask you for the previous version installed. This information is showed usually at the left top corner in the system login page, as showed in the example below

| OpenEMR v3.1.1.6 | EMR                                                              |
|------------------|------------------------------------------------------------------|
|                  | Username:<br>Password:<br>Language: Default - English 💌<br>Login |
|                  | Copyright Notice                                                 |

In this example the version number is 3.1.1. – The"6" in this case indicates the installation package consecutive number

You can select from the drop-down list that the script will show, an older version that the one is currently installed, but never a later version.

Next, run the following script:

http://localhost/openemr/acl\_upgrade.php

Finally, run the following script *only if upgrading from a 3.1.1.x release*. Not needed for 3.2.0.x and above:

http://localhost/openemr/ippf\_upgrade.php

By running these three scripts we are assuring the database is being upgraded accordingly. Warning messages will be produced when running those files. Please save them as a text file <u>Step No B.8</u>: If the previous installation used SQL-*Ledger (probably not if you are upgrading from 3.0.1.x)*, then you must convert the SQL-Ledger data to OpenEMR's internal A/R management. To do that, browse to:

http://localhost/openemr/sl\_convert.php

This conversion may take some time to run.

### **Installing a Virtual Printer**

The remainder of these instructions is for creating a "virtual printer". This is optional, and most sites will probably not need it.

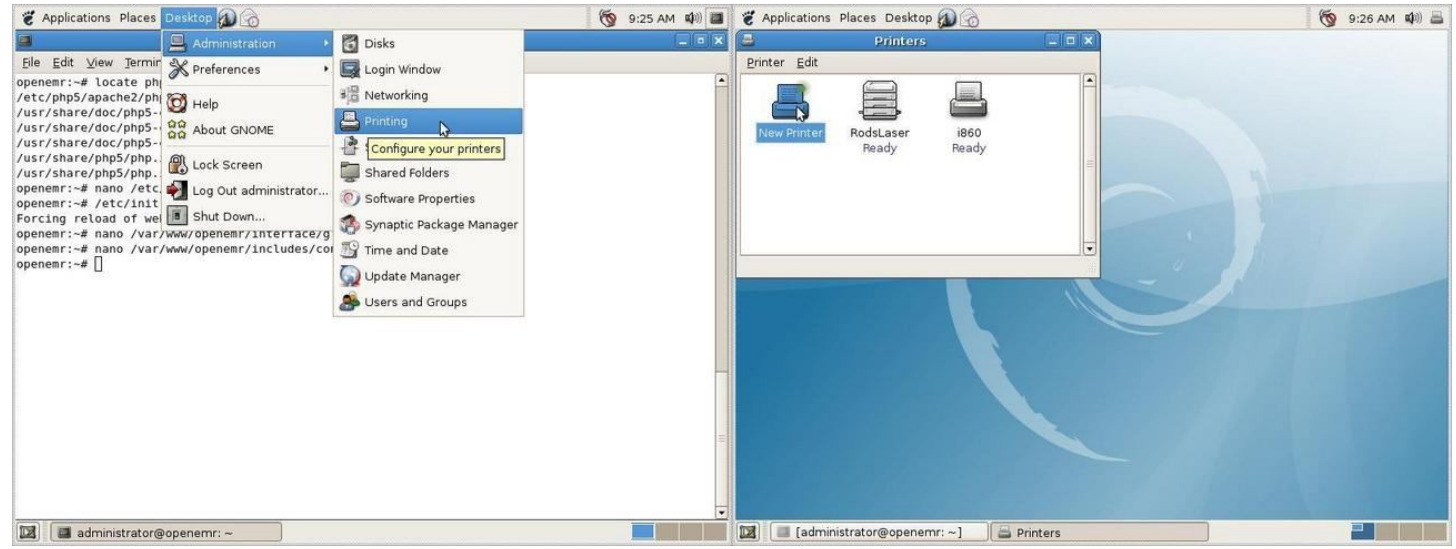

Next we'll create a "virtual" PDF printer. This is possible because we installed the cups-pdf package. Select Desktop/Administration/Printing and then double-click the "New Printer" icon.

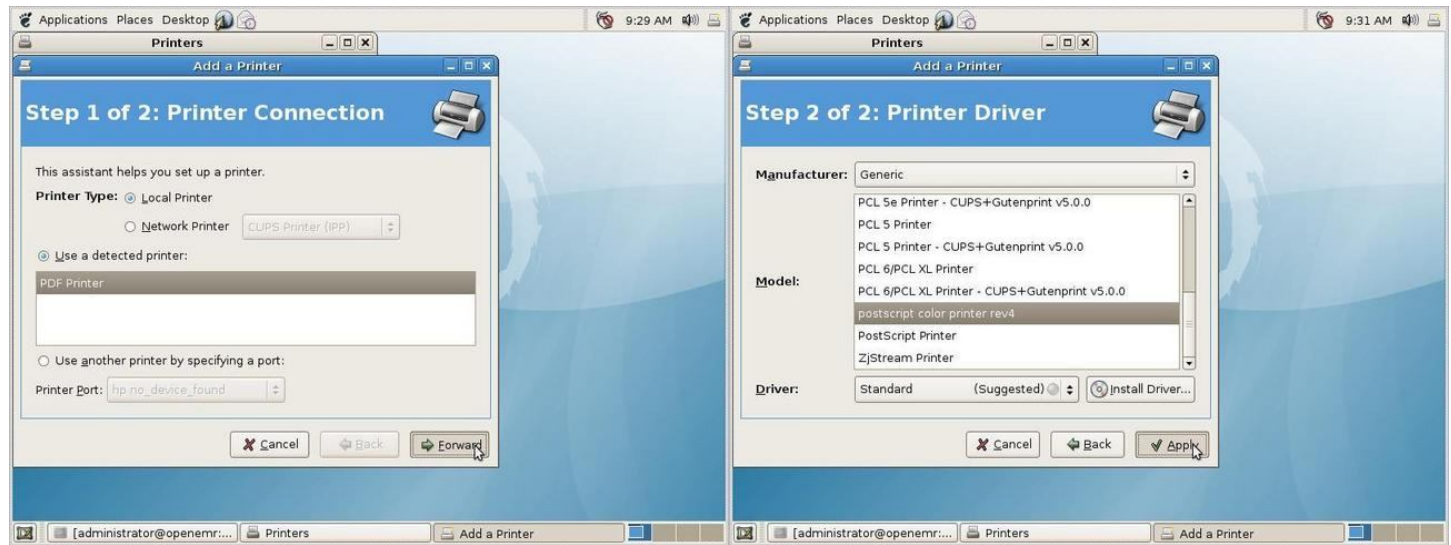

Select "PDF Printer" and click Forward. Select "Generic" as the manufacturer, and "postscript color printer rev4" as the model. Click Apply.

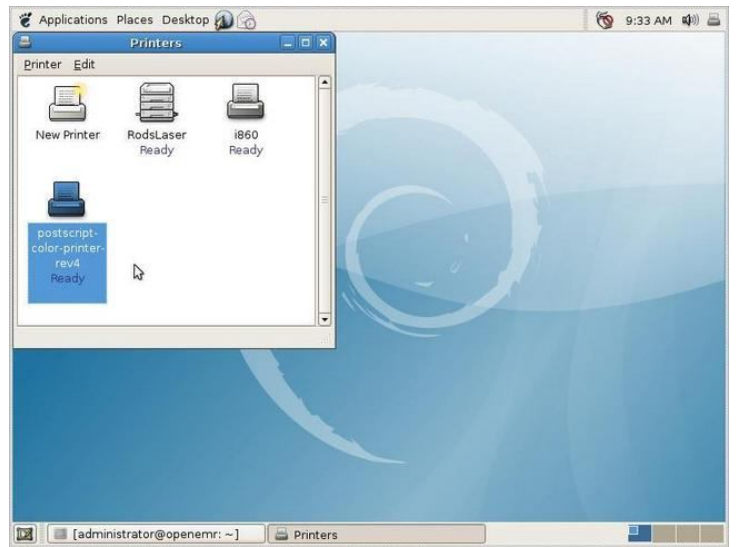

#### The new printer appears.

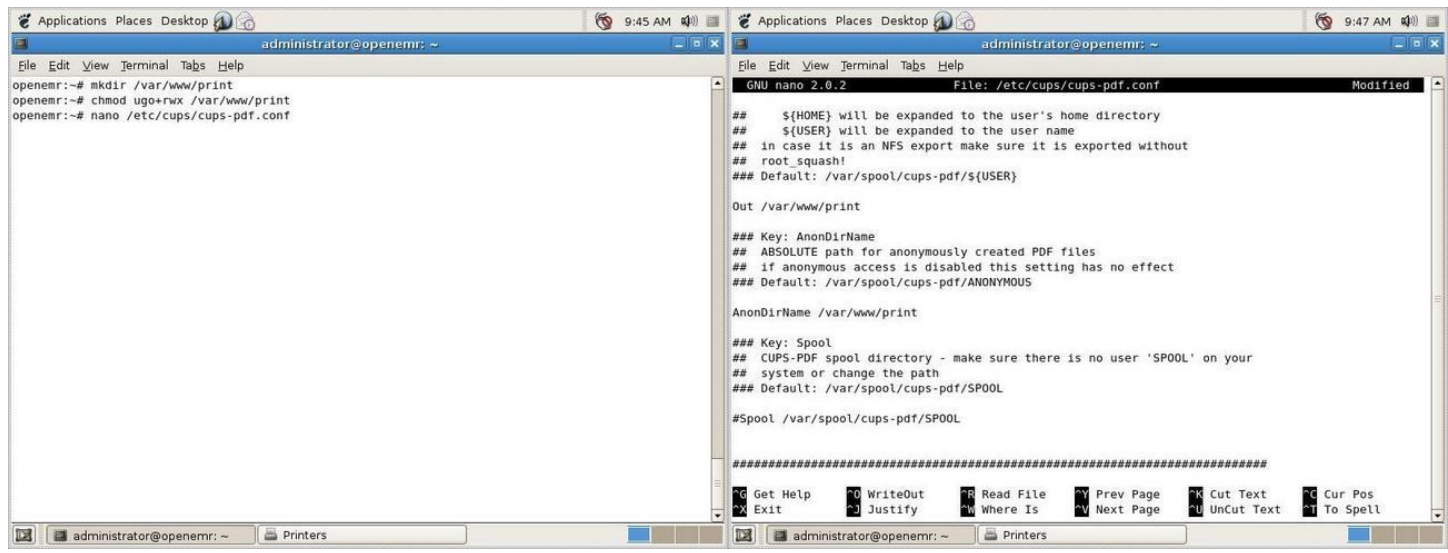

We want the virtual printer's PDF output to go to a place that is easily accessed by users. A web server directory is a good place for that. So, back in the terminal window, enter these commands:

#### mkdir /var/www/print

chmod ugo+rwx /var/www/print

nano /etc/cups/cups-pdf.conf

Uncomment and change the following values in cups-pdf.conf as indicated:

Out /var/www/print AnonDirName /var/www/print TitlePref 1 UserUMask 0000

The TitlePref setting will give us more meaningful PDF file names. The UserUMask setting relaxes permissions of the generated files for more flexibility.

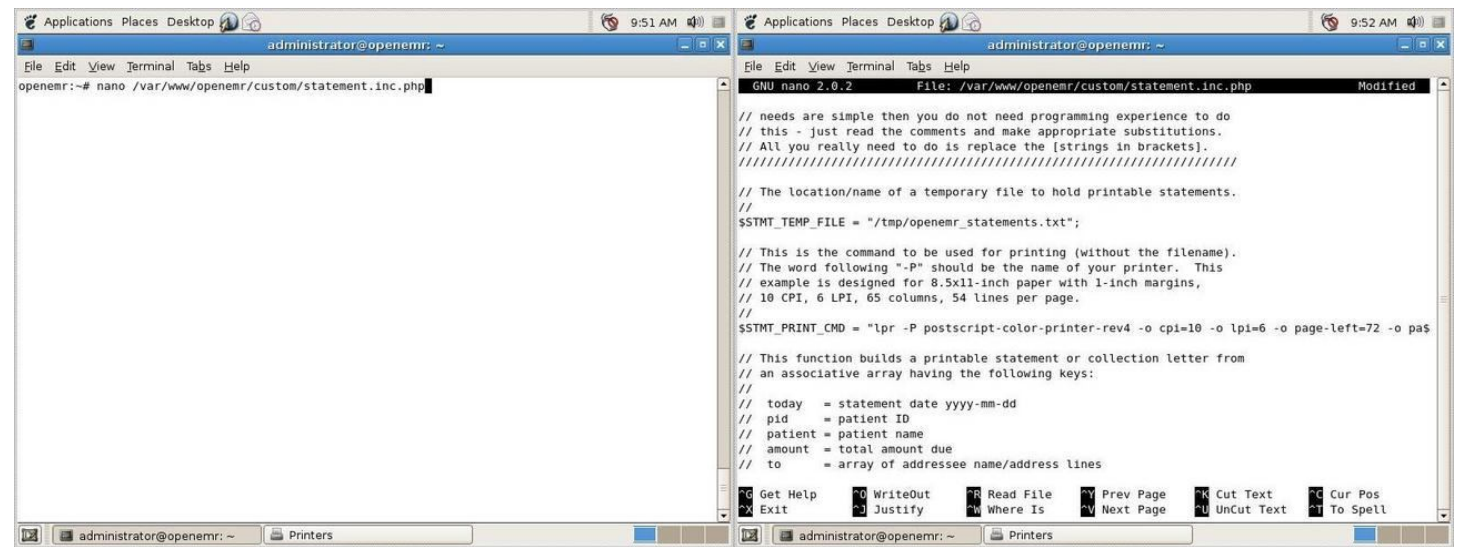

Edit /var/www/openemr/custom/statement.inc.php so that it references the new printer name (postscript-color-printer-rev4) as indicated above. This will allow us to use the PDF printer for printing patient statements.

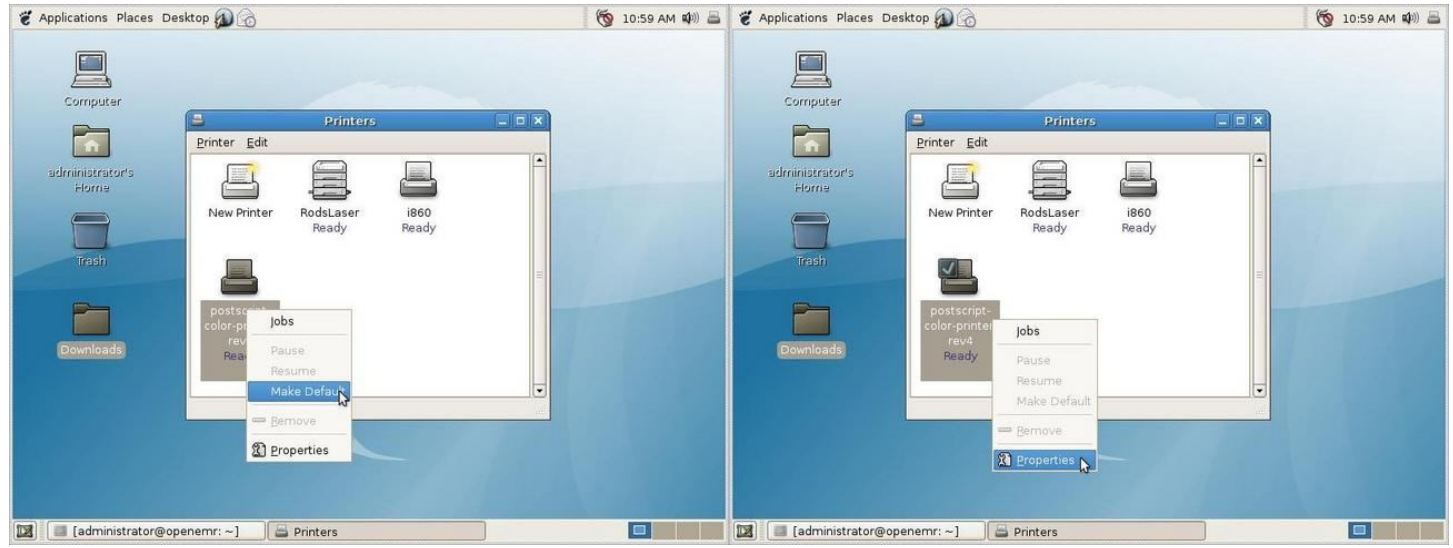

Select Desktop/Administration/Printing again to bring up the Printers window. Right-click on the new printer and select "Make Default". Then right-click again and select Properties.

| 📽 Applications Places Desktop 🔊 💮                                                                                                    | 🌀 11:00 AM 🕬) 📇 | 👻 Applications Places Desktop 🔊 💮                                                                                                    | 🌀 11:00 AM 🕬 昌 |
|----------------------------------------------------------------------------------------------------|-----------------|----------------------------------------------------------------------------------------------------|----------------|
| postscript-color-printer-rev4 Properties         General Paper Advanced         Name:       postscript-color-printer-rev4         Description:       postscript-color-printer-rev4         Description:       300 DPI         Besolution:       300 DPI         Status:       Ready:         Become Administrator       Print a Test Page         X close       V |                 | postscript-color-printer-rev4 Properties         General Paper Advanced         Name:       postscript-color-printer-rev4         Description:       postscript-color-printer-rev4         Besolution:       a         Letter test page has been sent to       c         Status:       Re         Become Administrator       Print a Test Page         Letter test page       Close |                |
| 🔀 🛛 🖾 [administrator@openemr:] 🚔 Printers                                                                                                    | rinter-re       | 🔯 🔝 [administrator@openemr:] 🚔 Printers                                                                                                    | re             |

Let's test it! Click "Print a Test Page".

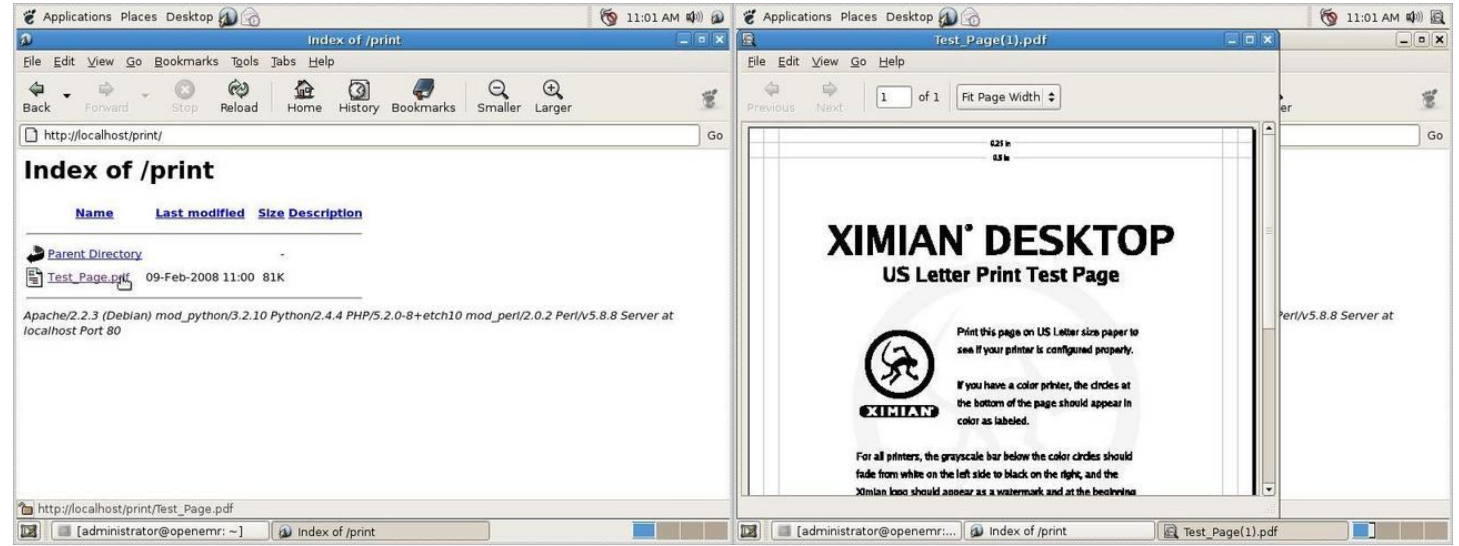

Browse to http://localhost/print/. If everything worked, you'll see the generated file and can click on it to view its contents.